# S ACCOUNTS PAYABLE RELEASE NOTES – MARCH 2016

This document explains new product enhancements added to the ADMINS Unified Community for Windows Accounts Payable system and installed on your site in March 2016.

#### **TABLE OF CONTENTS**

| 1. | ΡΑΥΙ  | NG BILLS                                                 | 2    |
|----|-------|----------------------------------------------------------|------|
|    | 1.1.  | Checking a Voucher Batch                                 | 2    |
|    | 1.2.  | Voucher Status on Batch Query Screen                     | 2    |
| 2. | APPF  | ROVALS                                                   | 2    |
|    | 2.1.  | Batch Owner is Locking the Voucher Batch                 | 2    |
|    | 2.2.  | Batch Owner is Locking the Voucher To Be Approved        | 3    |
|    | 2.3.  | Voucher Has Been Selected By Another Process             | 3    |
| 3. | APPF  | ROVAL PATHS                                              | 4    |
|    | 3.1.  | Replace User across All Approval Paths                   | 4    |
|    | 3.2.  | Copy One Approval Path Setup to Another                  | 4    |
| 4. | DEPA  | ARTMENT GROUP SECURITY                                   | 5    |
|    | 4.1.  | "Power User" Department Access for AP/PO                 | 5    |
| 5. | DISB  | URSEMENTS                                                | 6    |
|    | 5.1.  | Disclaimer Text Added To Disbursement Reports            | 6    |
|    | 5.2.  | Collecting Vouchers                                      | 7    |
|    | 5.3.  | Saving Disbursement Reports – create folder for new year | 7    |
|    | 5.4.  | Posting Disbursements Step - Now Faster                  | 7    |
|    | 5.5.  | Credit Memo Resulting in Zero Dollar Check               | 8    |
|    | 5.6.  | Direct Deposit (ACH) Advice Emailed To Vendor            | 8    |
|    | 5.7.  | Remove/Check MICR Toner Messages                         | 9    |
|    | 5.8.  | Restart Disbursement – Wire Numbers                      | 9    |
| 6. | BAN   | K ACCOUNT MANAGEMENT LIST                                | . 10 |
| 7. | 1099  | PROCESSING                                               | . 13 |
|    | 7.1.  | Edit List from 1099 Work File Screen                     | . 13 |
|    | 7.2.  | 1099 Vendor Proofing Report                              | . 13 |
|    | 7.2.1 | . Sort Selection Corrected                               | . 13 |
|    | 7.2.2 | . Vendors with Errors [New]                              | . 14 |
|    | 7.2.3 | . Total Vendor Payment Calculation Corrected             | . 14 |
|    | 7.3.  | Vendor Name Changes – 1099 work file                     | . 15 |
|    | 7.4.  | Work File Summary Screen–GoTo Enter Vendors Option       | . 16 |
|    | 7.5.  | Create Electronic 1099 File                              | . 16 |
| 8. | HELP  | REFERENCE LIBRARY                                        | . 16 |
|    | 8.1.  | New or Updated Documentation                             | . 16 |

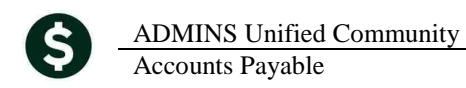

### **1. PAYING BILLS**

### 1.1. Checking a Voucher Batch

Occasionally there was an issue during the during the process that caused the check batch process to fail. This happened during the sending of emails if a voucher referenced a Purchase Order and the price on the voucher differed from the price on the Purchase Order. This has been corrected.

[ADM-AUC-PO-412] [ADM-AUC-AP-779]

### 1.2. Voucher Status on Batch Query Screen

There was an issue where the voucher status was not updated on the **Batch Query** screen when a batch was transferred to another user. It was using the original owner of the batch to verify status instead of the new owner. This has now been corrected and the **Batch Query** screen will reflect the correct voucher status.

[MBE-AUC-AP-12]

# 2. APPROVALS

Approvers will now see **ALL** vouchers at the approval level (to which you have security access) even if the vouchers are not currently *available* to be approved. Previously, some vouchers might not be displayed in the approval process because the Voucher or Batch was locked by the owner of the batch working on the batch or voucher, or the voucher had been picked up in another user's approval process.

Any Voucher that is being locked by a user or process will now be displayed in the approval screen, but you will be unable to approve this voucher until the condition causing the lock is resolved. It will not show the radio button to approve/disapprove the vouchers and will display a message at the bottom of the screen on why it is unavailable for approval.

### 2.1. Batch Owner is Locking the Voucher Batch

The owner of the batch is sitting on the batch entry screen for this batch; therefore, it cannot be selected to be approved until the user has moved off that batch.

NOTE: After the owner moves off the record, you will need to "refresh" your list in order for them to appear for you. To do this, click the velocity wellow left arrow and then go back into the Approvals screen.

|                           |                       |              | Need                 | s budge                 | et Overnde      | ,         |             |           |        |       |       |
|---------------------------|-----------------------|--------------|----------------------|-------------------------|-----------------|-----------|-------------|-----------|--------|-------|-------|
| 15                        | et All Approve        |              | 2 Set All Disapprove |                         | 3 Set All Ignor | •         | 4 Process / | koprovals |        |       |       |
| <u>5</u> UsrBat           | 6 Vouch#              |              | Z Vendor Name        |                         | 8 Dept Code     | 9 Total   | Approve     | DisApprv  | Ignore |       |       |
| 13073                     | 353004                | FIRE EXTING  | ISHER SRV            | - D                     | CLASSIFIED      | 1500.00   | •           | 0         | C      | Notes | Lines |
| 13074                     | 353005                | QUALITONE IN | OUSTRIES             | F                       | IRE             | 15000,00  | •           | 0         | 0      | Notes | Lines |
| 13077                     | 353031                | REPLACEMENT  | AUTO PARTS           | T T                     | I NWC           | 350,00    | •           | 0         | 0      | Notes | Lines |
| 13091                     | 353054                | AERIAL SURVE | Y & PHOTO INC        | F                       | IRE             | -100,00   | •           | 0         | 0      | Notes | Lines |
| 13092                     | 353055                | ADVANCE AUTO | ) PARTS              | T T                     | I HMC           | -15.00    | 6           | 0         | 0      | Notes | Lines |
| 13101                     | 353068                | STORY HOUSE  | CORP                 | F                       | IRE             | 5020,00   |             |           |        | Notes | Lines |
|                           |                       |              |                      |                         |                 |           |             |           |        |       |       |
| Vendor<br>Messag<br>Notes | # 000898<br># User DI | Remit 01     | Date 04              | -Dec-2015<br>latch 1310 | Enter<br>1      | ed DIMOND |             |           |        |       |       |
| Some \                    | Vouchers o            | annot be app | roved as they curre  | ently locke             | d by other pro  | cesses    |             |           |        |       | _     |

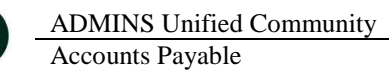

# 2.2. Batch Owner is Locking the Voucher To Be Approved

The owner of the batch is sitting on the Voucher Entry screen for this Voucher; therefore, it cannot be selected to be approved until the user has moved off that Voucher.

NOTE: After the owner moves off the record, you will need to "refresh" your list in order for them to appear for you. To do

this, click the **Set 19** yellow left arrow and then go back into the Approvals screen.

|             |                                                                                                    | Needs Bu                                                                                                    | udget Override                                                                                                    |                                                                                    |           |           |                                      |                                           |                                           |
|-------------|----------------------------------------------------------------------------------------------------|----------------------------------------------------------------------------------------------------|----------------------------------------------------------------------------------------------------|------------------------------------------------------------------------------------|-----------|-----------|--------------------------------------|-------------------------------------------|-------------------------------------------|
| Goto        | 1 Set All Approve                                                                                                    | 2 Set All Disapprove                                                                                                    | 2 Set All Ignore                                                                                                    |                                                                                    | 4 Process | Approvals |                                      |                                           |                                           |
| Actions     | 5 UsrBet 6 Vouch#                                                                                                    | Z Vendor Name                                                                                                    | 8 Dept Code                                                                                                    | 9 Total                                                                            | Approve   | DisApprv  | Ignore                               |                                           |                                           |
| D Edit List | Quint         None           3077         59304           3077         59304           3077         59304           3070         55301           3071         55301           3070         55301           3071         55301           3070         55301           3070         55301           3070         55301           3070         55301           3070         55301           3070         55301           3070         55301           3070         55301           3070         55301           3070         55301           3070         55301           3070         55301           3070         55301           3070         55301           3070         55301           3070         55301           3070         55301           3070         55301           3070         55301           3070         55301           3070         55301           3070         55301           3070         55301           3070         55301 </td <td>Twindo Hane Terror Street Bay Disk Life CHIDDRETES HORIZONI AND NAMES HERIZA SUPPORT HORIS HERIZA SUPPORT HORIS HERIZA SUPPORT HORIS HERIZA SUPPORT</td> <td>PR2 006     PR2 005     PR2     PR2     P</td> <td>9 Tatas<br/>1500.00<br/>15000.00<br/>350.00<br/>-150.00<br/>-15.00<br/>-15.00<br/>5020.00</td> <td></td> <td>DisApprv</td> <td>Ignore<br/>c<br/>c<br/>c<br/>c<br/>c<br/>c</td> <td>Notes<br/>Notes<br/>Notes<br/>Notes<br/>Notes</td> <td>Lines<br/>Lines<br/>Lines<br/>Lines<br/>Lines</td> | Twindo Hane Terror Street Bay Disk Life CHIDDRETES HORIZONI AND NAMES HERIZA SUPPORT HORIS HERIZA SUPPORT HORIS HERIZA SUPPORT HORIS HERIZA SUPPORT | PR2 006     PR2 005     PR2     PR2     P | 9 Tatas<br>1500.00<br>15000.00<br>350.00<br>-150.00<br>-15.00<br>-15.00<br>5020.00 |           | DisApprv  | Ignore<br>c<br>c<br>c<br>c<br>c<br>c | Notes<br>Notes<br>Notes<br>Notes<br>Notes | Lines<br>Lines<br>Lines<br>Lines<br>Lines |
|             | Vendor # 000898<br>Message User D                                                                                                    | Remit 01 Date 04-Dec-<br>MOND is sitting on the Voucher                                                                                             | -2015 Entered                                                                                                    | SINCHIG B                                                                          |           |           |                                      |                                           |                                           |
|             | Some Vouchers                                                                                                    | annot be approved as they currently                                                                                                    | locked by other proc                                                                                                    | esses                                                                              |           |           |                                      |                                           |                                           |

### 2.3. Voucher Has Been Selected By Another Process

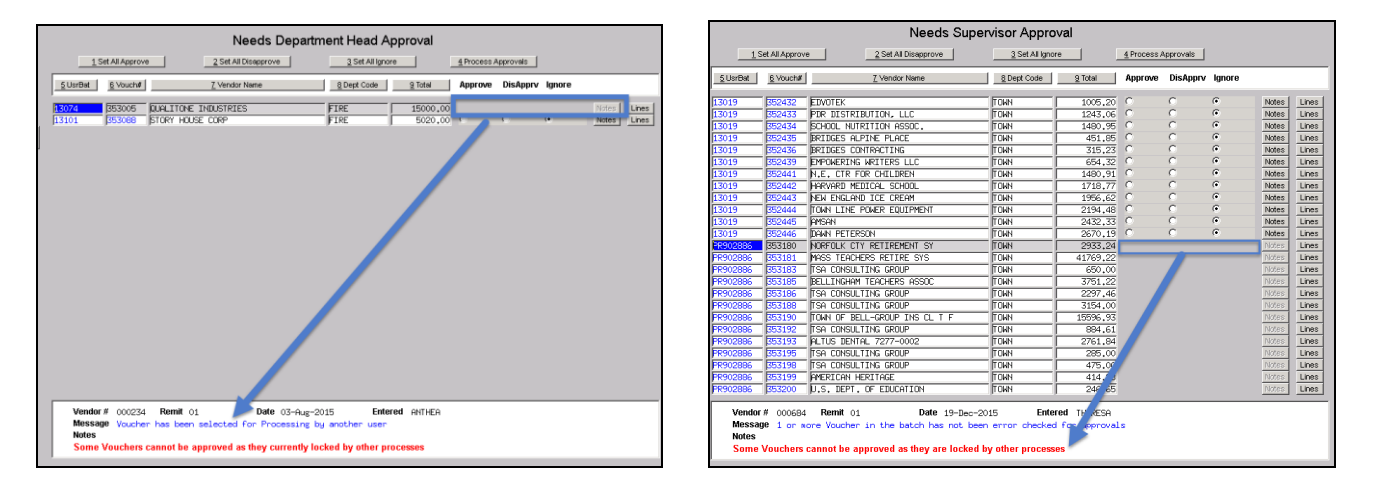

With multiple users having the ability to process approvals, occasionally there are times when:

- two users are trying to approve the same vouchers,
- a process is being run on those vouchers or
- other vouchers in the batch have not been error checked.

If that is the case, the approvals screen will:

- list all vouchers at this approval level
- remove the ability to approve any that are being locked
- display an informative message.

[ADM-AUC-AP-773]

# **3. APPROVAL PATHS**

### **3.1.** Replace User across All Approval Paths

Enhanced the approval path table to allow the changing of a username en mass. If you have an "Approver" who is no longer employed by the Town and you want to replace that name across all approval paths, you would previously have to do it manually path by path. This update introduces the ability of making that change across all approval paths.

To utilize this feature,

- Access the **approval path** table
- Click the **Actions** button
- Click Replace User
- Complete the parameters and click **OK**

|              |       |                               | Maintain Approval             | Paths          |                                          |
|--------------|-------|-------------------------------|-------------------------------|----------------|------------------------------------------|
| <u>G</u> oto |       |                               |                               |                |                                          |
| Actions      | Appro | oval Path ADMIN_PO C          | Description TOWN ADMINISTRATO | DR_PO          |                                          |
| 1 Add New    |       | N                             | Ainimum Primary               | Secondary      | This Approval Path Only                  |
| 2 Remove     |       |                               |                               |                | This will undete only the noth you are   |
|              | Bud   | dget Override                 | WENDY                         | MARY           | I mis will update only the path you are  |
| 3 Edit List  |       |                               |                               |                | viewing in the background.               |
| 4 User List  | Lev   | vel 1 - Supervisor            | MARY                          |                |                                          |
|              | Lev   | vel 3 - Purchasing Office     |                               |                | G, All Approval Daths                    |
|              | Lev   | vel 4 - Finance Department    | c [maru]                      |                | • All Approval Pauls                     |
|              |       | Replace User in Approval Path | s [mary]                      |                | This will update all paths in the table. |
|              | PO    | Required: Enter FROM Username |                               | Many MacKinnon |                                          |
|              | AP    | Required: Enter TO Username   |                               | Mary MacKinnon | n Accu                                   |
|              |       | Replace User from             | C This Approval Path Only     | v              |                                          |
|              |       |                               | into approval i autom         |                |                                          |
|              |       |                               |                               |                |                                          |
|              |       |                               |                               |                |                                          |
|              |       | Lo                            | okup OK Can                   | cel Clear All  |                                          |

Note: You may only specify usernames that have been established in the User Profile table. In other words, they must be valid users of the AUC application – otherwise they will not be able to access the approval function.

[ADM-AUC-PO-409]

### 3.2. Copy One Approval Path Setup to Another

This is a new feature that will copy the entire setup (except the Code and Description) from one path to another. Both paths must exist prior to the copy. To Maintain Approval Paths, select **Accounts Payable**  $\rightarrow$  **Tables**  $\rightarrow$ **Approval Path Setup**. In the example below, use **Add New** to create the new path – **ADMIN\_PO** with a path code and description. Then copy in the settings from the existing path, **ABS\_PO** by selecting **Actions**  $\rightarrow$  **Copy Path**.

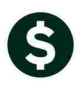

#### ADMINS Unified Community

Accounts Payable

| 1         |                                                        | Maintain Approval             | Paths              |                                              |
|-----------|--------------------------------------------------------|-------------------------------|--------------------|----------------------------------------------|
| Qoto      |                                                        |                               |                    |                                              |
|           | Approval Path <u>EDMIN_PO</u>                          | Description TOWN ADMINISTRATO | IR_P0              | Goto                                         |
| Remove    |                                                        | Minimum Primary               | Secondary Tertiary | Actions                                      |
| Incarore  | Budget Override                                        |                               |                    | [AUC] 2500-Maintain Approval Paths [theresa] |
| Edit List |                                                        | 1                             | · · · · ·          | Copy Approval Path                           |
| Jser List | Level 1 - Supervisor                                   |                               |                    | Remove Path Copy From Approval Path ABS_PO   |
|           | Level 3 - Purchasing Office                            |                               |                    | Copy Path Copy To Approval Path ADMIN_PO     |
|           | Level 4 - Finance Department<br>Level 5 - Town Manager |                               |                    | Replace User                                 |
|           |                                                        | · _ /                         |                    | Remove User                                  |
|           | PO Change Orders                                       |                               |                    | Edit List                                    |
|           | AP Change Orders                                       |                               |                    | Inactivate Path Lookup OK Cancel Clear A     |

Figure 1 The new path with no data

|                                                                                                    | Ma               | intain Approval   | Paths     |                |
|----------------------------------------------------------------------------------------------------|------------------|-------------------|-----------|----------------|
| Approval Path ABS_PO                                                                                                    | Description      | COMPENSATED ABS F | UND_P0    | I.             |
|                                                                                                    | Minimum          | Primary           | Secondary | Tertiary       |
| Budget Override                                                                                                    |                  | THERESA           | MARY      | ANTHEA         |
| Level 1 - Supervisor<br>Level 2 - Department Head<br>Level 3 - Purchasing Office<br>Level 4 - Finance Department<br>Level 5 - Town Manager |                  |                   |           |                |
| PO Change Orders<br>AP Change Orders                                                                                                    | x 5.00<br>x 5.00 | THERESA<br>MARY   | ANTHEA    | HENDY<br>NENDY |

Figure 2 The existing path

|                                                                                                    | Mair        | ıtain Approval    | Paths     |             |
|----------------------------------------------------------------------------------------------------|-------------|-------------------|-----------|-------------|
| pproval Path                                                                                                    | Description | TOWN ADMINISTRATO | IR_P0     | I           |
|                                                                                                    | Minimum     | Primary           | Secondary | Tertiary    |
| Budget Override                                                                                                    |             | THERESA           | MARY      | ANTHEA      |
| Level 1 - Supervisor<br>Level 2 - Department Head<br>Level 3 - Purchasing Office<br>Level 4 - Finance Department<br>Level 5 - Town Manager |             |                   |           |             |
| PO Change Orders                                                                                                    | × 5,00      | THERESA           | ANTHEA    | MENDY MENDY |

Figure 3 The new path with the copied data

[ADM-AUC-AP-781]

# 4. DEPARTMENT GROUP SECURITY

### 4.1. "Power User" Department Access for AP/PO

The account security process has been enhanced to allow for one or more "power users" who need to have access to ALL Department Groups without manually managing the security tables each time a new one is added.

Currently, if a new Department Group is needed, the record is added to the Department Group table:

|                                                  | Department Group Profile                                                                                                    |                           |  |  |
|--------------------------------------------------|----------------------------------------------------------------------------------------------------|---------------------------|--|--|
|                                                  | Dept Group PRESCHOOL Description Pr                                                                                                    | RESCHOOL PROGRAM          |  |  |
|                                                  | 1 General 2 PO /AP 3 Collections                                                                                                    |                           |  |  |
|                                                  | Purchase Order Defaults                                                                                                    | Accounts Payable Defaults |  |  |
| System Help                                      | PO Type P Paguent. Voucher<br>Approval Path PRESCH0_P0 PRESCH00L PROGRAM_P0 Card Approval Path PRESCH0_AP PRESCH00L<br>CCard Approval PRESCH0.AP PRESCH00L |                           |  |  |
| User Menu 🔸                                      | Invoice Address 8 KEOUGH ADMINISTRATION BLDG<br>Delivery Address 10 BELL_EARLY CHILDHOOD PROGRAM                                                           |                           |  |  |
| Department Group Menu 🕨 Department Group Profile | Print PO# Prefix                                                                                                    |                           |  |  |

And then access to that group is indivudally granted to each applicable user account:

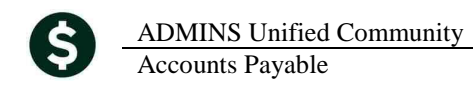

|                       | Department Group Security |                                     |            |                   |                |             |             |             |        |         |
|-----------------------|---------------------------|-------------------------------------|------------|-------------------|----------------|-------------|-------------|-------------|--------|---------|
| System Help           |                           |                                     | Username   | Mary              | Mary MacKinnon |             |             |             |        |         |
|                       |                           |                                     | Department | Description       |                |             | Access Code | s           | Status | On User |
| User Menu             | - ▶                       |                                     | POUSER     | POLICE            |                | C Read-Only | Access      | O No-Access | Active |         |
| Department Group Menu | Dep                       | partment Group Profile              | PRESCHOOL  | PRESCHOOL PROGRAM |                | C Read-Only | Access      | C No-Access | Active |         |
| Manu Curun Calur      | Des                       | and the sector Constant Constantion | PRIMAVERA  | PRIMAVERA CENTER  |                | C Read-Only | Access      | 🔿 No-Access | Active |         |
| Menu Group Setup      | Dep                       | partment Group Security             | REED       | REED CENTER       |                | C Read-Only | Access      | O No-Access | Active |         |

With this update, now, any user names specified in Module Control #45 will be added to All Department groups automatically. However, this will only happen during the "weekly rebuild" of the account security features. For most sites, the weekly rebuild runs on Sunday.

This means that if you add new Department Groups to the system on Tuesday and Wednesday, they will not be automatically added to the "power users" until the weekly process runs on Sunday. If you need immediate access to those groups then you may continue to set the access manually.

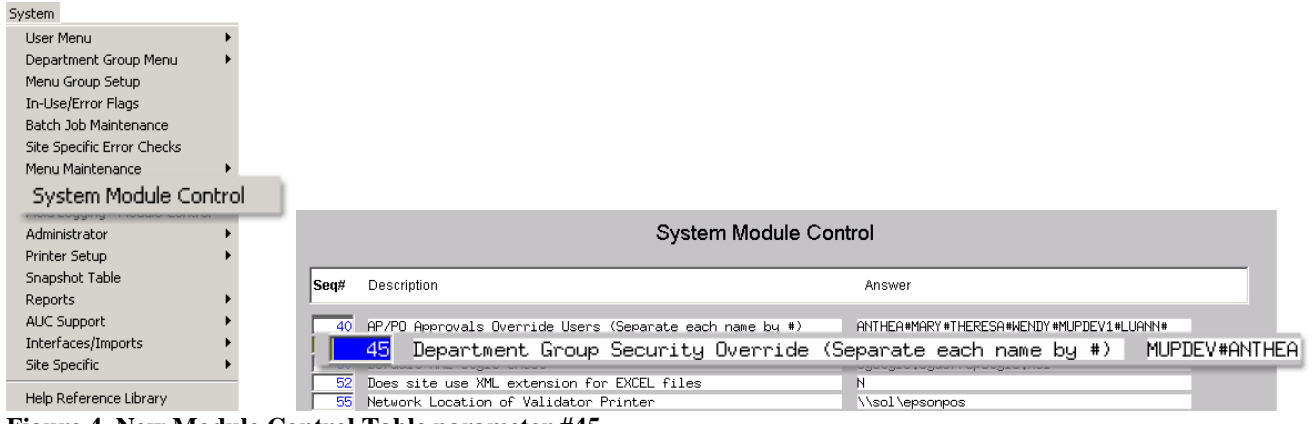

Figure 4 New Module Control Table parameter #45

[ADM-AUC-SY-7987]

# **5. DISBURSEMENTS**

### 5.1. Disclaimer Text Added To Disbursement Reports

Reformatted the disclaimer text to allow for some of the optional disbursement reports to use this disclaimer.

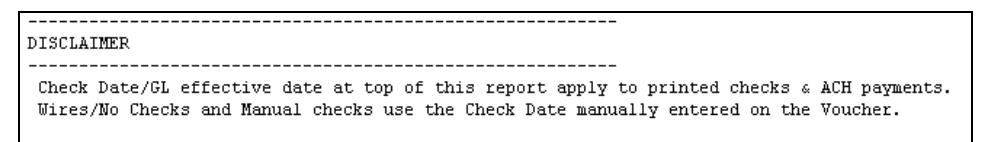

Figure 5 - Before

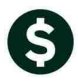

| DISCLAIMER                                                                                 |
|--------------------------------------------------------------------------------------------|
| Check Date/GL effective date at top of this report apply to printed checks & ACH payments. |
| Wires/No Checks and Manual checks use the Check Date manually<br>entered on the Voucher.   |
|                                                                                            |

Figure 6 - After

[ADM-AUC-AP-774]

### 5.2. Collecting Vouchers

During the Collect vouchers step, GL Accounts are checked for errors, if there are any errors it displays an error report. This report was not displaying all the fields to identify the error and has been corrected.

| 2140-AFDISPERFY.REP Printed 04-Mar-2016 at 1.<br>Tor<br>Col.                                                                                                    | J2:18 by THERESA Fage 1<br>of ADMINS<br>of Vouchers                                                                                                    |
|----------------------------------------------------------------------------------------------------|----------------------------------------------------------------------------------------------------|
| The following Wouchers )<br>Fiscal Years based on Disbus                                                                                                    | 7e Inactive or Invalid Accounts<br>ement GL Effective Date 04-Mar-2016                                                                                                    |
| UsetBatch Voucher# FY VouchetDate Line GLLin<br>09946 352549 2015 15-Mov-2011 1 1000-300-<br>09946 352550 2015 15-Mov-2011 1 1000-300-<br>09946 352552 2015 15-Mov-2011 1 11001-300-<br>20                                                                                                    | Account#         Amount         Error           30-441-12-00-52240         303.00 C         227.25 C           0-441-12-00-52240         227.25 C         121.21 C           0-441-2-02-52240         121.21 C         121.21 C |
| PF902083         353058         201L         0_1-0vt-2vl         1         1000-000-           PF902083         353064         2016         0.1-0vt-2vl         1         1000-000-           PF902083         353073         2016         0.1-0vt-2vl         1         1000-000-           PF902083         353073         2016         0.1-0vt-2vl         1         1         1000-000- | 0-00-00-00-21518 5.45 0<br>0-000-00-02-21500 435.00 C<br>00-000-00-21820 583.00 C<br>dd Total: 12 Youchers's ***** 6,273.36                                                                                                    |
| DISCLAIMER                                                                                                    |                                                                                                    |
| Check Date/GL effective date at top of this report apply to<br>printed checks 4 ACH payments.<br>Wires/Wo Checks and Manual checks use the Check Date manual<br>entered on the Youcher.                                                                                                    | r                                                                                                    |
| Selection Legend:<br>Error Codes: I - Invalid or missing Fiscal Periods<br>C - Fiscal Period Closed                                                                                                    |                                                                                                    |

[ADM-AUC-AP-780]

### 5.3. Saving Disbursement Reports – create folder for new year

Corrected an issue in the Check Disbursement process that was not automatically creating a folder in the document management area for the new calendar year when checks were posted.

[ADM-AUC-AP-784]

### 5.4. Posting Disbursements Step - Now Faster

The **Post Disbursements** step at the end of each check run now runs faster. The attachment of vendor check images in the posting was removed and now runs as a background task at designated times twice a day.

When the background task has completed, designated users will receive an email that looks like the image below indicating that the Check Images are now available for viewing.

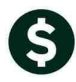

| om:                | aucdev@admins.com<br>Anthea Dimond;                                                                     |
|--------------------|----------------------------------------------------------------------------------------------------|
| Subject:           | [IRIS-AUC] Create Vendor Check Attachments and Deposit Advices                                          |
| AP W               | arrant 004763 has been completed                                                                        |
|                    |                                                                                                    |
| ** Do n<br>via the | ot reply to this email message as it was system generated<br>2 ADMINS Unified Community (AUC) System ** |

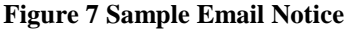

Figure 8 APCHKBST Email Distribution List

The users receiving the email are in the **APCHKBST** email distribution list, which may be modified by selecting **Accounts Payable** > **Module Maintenance** > **Email Distribution Lists** > **APCHKBST**.

We are rolling this change out slowly to a couple of sites to begin with, once they are up and running we will be incorporating this change on other sites during late March and April. You will be notified as these changes are implemented on your site.

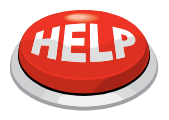

Check images will *not* be immediately available in the query screen once the posting is complete. The images will be viewable after the scheduled task that attaches the images is run at the the end of each day or the beginning of the following day.

[ADM-AUC-AP-771]

### 5.5. Credit Memo Resulting in Zero Dollar Check

Due to a prior change made for ACH processing, in rare instances a net zero credit memo was creating a check for zero dollars. This was corrected.

[MDF-SUP-SAPLAUC-418

# 5.6. Direct Deposit (ACH) Advice Emailed To Vendor

When emails are generated for Direct Deposit (ACH) advices to vendors the subject line of the email used to read "ACH Advice [Advice#] from [Name of Town]". Frequently, the presence of the term "ACH" in the subject caused this email be marked as PHISHING and sent to the email JUNK folder.

To prevent this email from being sent to the junk folder, the subject line of the ACH Advices has been changed to "Vendor Deposit Advice [Advice#] from [Name of Town]".

| ADMINS Unified Community                                                                                                    | Release Notes – Version 7.0                                                                                                    |
|----------------------------------------------------------------------------------------------------|----------------------------------------------------------------------------------------------------|
| Accounts Payable                                                                                                    | March 2016                                                                                                    |
| If there are problems with how this message is displayed, click here to view it in a web browser.     From:                                                      | If there are problems with how this message is displayed, click here to view it in a web browser.     From: aucauto@admins.com     To: Theresa Campbell     Cc:     Subject: Vendor Deposit Advice 8000025 From Town of ADMINS |
| Town of ADMINS To: VILLAGE PAINT & DECORATING ACH Payment Advice 8000010 Detro 13. In 20141                                                                      | Town of ADMINS<br>To: POSTMASTER<br>Payment Advice 8000025                                                                                                    |
| Funds will credit your account two business days from<br>advice date shown above, excluding bank holidays.                                                       | Funds will credit your account two business days from advice date shown above, excluding bank holidays.                                                                                                    |
| The Following Vouchers have been processed for Payment on this Advice                                                                                            | The Following Vouchers have been processed for Payment on this Advice                                                                                                    |
| Invoice# Invoice Date Description Voucher#/Line# Amount 4 13-Jan-2014 N/A 337580/1 4.000.00                                                                      | Invoice# Invoice Date         Description         Voucher#/Line#         Amount           4         18-Feb-2016         PO#39523         553309/1         1,250.00                                                             |
| Advice Total \$ 4,000.00                                                                                                    | Advice Total \$ 1,250.00                                                                                                    |
| Theresa Campbell           Accounts Payable           Town of ADMMNS           1000 MAIN STREET           Anytown, USA MA 12345-1234           Tel: 555-555-5555 | Accounts Payable<br>Town of ADMINS<br>1000 MAIN STREET<br>Anytown, USA MA 12345-1234<br>Tel: 555-556-555                                                                                                    |

**Figure 9 Before** 

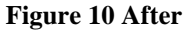

[ADM-AUC-AP-797]

#### 5.7. Remove/Check MICR Toner Messages

Prior to this update the Print Checks, Reprint Checks, Print ACH Advices and Post Disbursement displayed messages about checking the MICR Toner cartridge and/or changing the printer to check paper. Sometimes these prompts were hidden behind displayed reports causing the user to think that the process was "frozen" when it was just waiting for the user to click OK.

| Print Checks                                                                                                    | Print File Copy Checks                                     |
|----------------------------------------------------------------------------------------------------|------------------------------------------------------------|
| Please make sure Check paper has been loaded into printer<br>Please SHAKE the toner and load MICR TONER CARTRIDGE<br>into printer | Please make sure Check paper has been REMOVED from printer |
| ОК                                                                                                    | ОК                                                         |

These messages are now suppressed to prevent the appearance of these procedures being "frozen".

This also applies to the printing of Manual Checks and Void Manual Checks.

[ADM-AUC-AP-798]

#### 5.8. Restart Disbursement – Wire Numbers

If the RESTART button is clicked after issuing the Warrant Report step then vouchers marked as "Wire" or "No Check" payments were assigned new check numbers but the previous numbers were omitted from the check register. This caused a missing check range for wires and no checks.

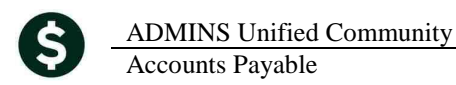

Now, if the RESTART button is used, the discarded numbers are preserved and marked as "Void-Restart check run" in the check history database.

| File Edit Ledgers I                                                                                                    | urchase Orders                                                                                                    | Accounts Pa                                                                                                    | ayable Fixed Ass                                                    | sets Human Resou                                                                                                    | rces Budget Coll                             | ections Tax M                                                                                                    | lotor Excise Misc Billing                                                                                                    | System Help |         |  |  |
|----------------------------------------------------------------------------------------------------|----------------------------------------------------------------------------------------------------|----------------------------------------------------------------------------------------------------|---------------------------------------------------------------------|----------------------------------------------------------------------------------------------------|----------------------------------------------|----------------------------------------------------------------------------------------------------|----------------------------------------------------------------------------------------------------|-------------|---------|--|--|
|                                                                                                    | + + H                                                                                                    | <u>#</u> ] 🔤 🔾                                                                                                    |                                                                     |                                                                                                    |                                              |                                                                                                    |                                                                                                    |             |         |  |  |
|                                                                                                    |                                                                                                    |                                                                                                    |                                                                     |                                                                                                    |                                              |                                                                                                    |                                                                                                    |             |         |  |  |
|                                                                                                    |                                                                                                    |                                                                                                    |                                                                     | Vandari                                                                                                    | Listan, Die                                  | hursense                                                                                                    | at Chaoka                                                                                                    |             |         |  |  |
| Vendor History - Disbursement Checks                                                                                                    |                                                                                                    |                                                                                                    |                                                                     |                                                                                                    |                                              |                                                                                                    |                                                                                                    |             |         |  |  |
| Goto                                                                                                    | Vendor#                                                                                                    | 017604                                                                                                    |                                                                     |                                                                                                    | Local Vendor                                 | O Yes 💿 N                                                                                                    | 10                                                                                                    |             |         |  |  |
| 0 otione                                                                                                    | Name                                                                                                    | BRIDGEPOR                                                                                                    | RT NAT. BINDE                                                       | ERY,INC.                                                                                                    | 1099 Code                                    |                                                                                                    |                                                                                                    | Entered     | 26-Jan- |  |  |
| ACIU                                                                                                    |                                                                                                    |                                                                                                    |                                                                     |                                                                                                    | Class                                        | UNCL Unclas                                                                                                    | ssified                                                                                                    | Changed     | 17-Feb- |  |  |
|                                                                                                    |                                                                                                    |                                                                                                    |                                                                     |                                                                                                    |                                              |                                                                                                    |                                                                                                    |             |         |  |  |
|                                                                                                    |                                                                                                    |                                                                                                    |                                                                     |                                                                                                    |                                              |                                                                                                    |                                                                                                    |             |         |  |  |
|                                                                                                    | Beginnin                                                                                                    | ng Date                                                                                                    |                                                                     | <u>1</u> Clea                                                                                                    | r the Dates                                  |                                                                                                    |                                                                                                    |             |         |  |  |
|                                                                                                    | Enaing D                                                                                                    | Jate                                                                                                    |                                                                     |                                                                                                    |                                              |                                                                                                    |                                                                                                    |             |         |  |  |
|                                                                                                    |                                                                                                    |                                                                                                    |                                                                     |                                                                                                    |                                              |                                                                                                    |                                                                                                    |             |         |  |  |
|                                                                                                    |                                                                                                    |                                                                                                    |                                                                     |                                                                                                    |                                              |                                                                                                    |                                                                                                    |             |         |  |  |
| 3 Purchase                                                                                                    | Orders                                                                                                    | 1                                                                                                    | 4 Vouchers                                                          | [                                                                                                    | 5 Disbursem                                  | ents                                                                                                    |                                                                                                    |             |         |  |  |
| <u>3</u> Purchase                                                                                                    | Orders                                                                                                    |                                                                                                    | <u>4</u> Vouchers                                                   |                                                                                                    | 5 Disbursem                                  | ents                                                                                                    |                                                                                                    |             |         |  |  |
| <u>3</u> Purchase<br>Sel Bank Check#                                                                                                    | Orders<br>WarrantCh                                                                                                    | heck Date                                                                                                    | 4 Vouchers<br>Void Date                                             | Check Type                                                                                                    | 5 Disbursem                                  | ents<br>Total Check                                                                                                    | Paid Discount                                                                                                    |             |         |  |  |
| 3 Purchase                                                                                                    | Orders<br>WarrantCh<br>3 004785 18                                                                                                    | heck Date<br>3-Mar-2016                                                                                                    | <u>4</u> Vouchers<br>Void Date<br>18-Mar-2016                       | Check Type<br>Void: Restart                                                                                                    | 5 Disbursem<br>Check Ru                      | Total Check                                                                                                    | Paid Discount                                                                                                    |             |         |  |  |
| 3 Purchase<br>Sel Bank Check#<br>EAST 900157<br>EAST 900157                                                                                                    | Orders<br>WarrantCh<br>'3 004785 18<br>'4 004785 18                                                                                                    | heck Date<br>3-Mar-2016<br>3-Mar-2016                                                                                                    | <u>4</u> Vouchers<br><b>Void Date</b><br>18-Mar-2016<br>18-Mar-2016 | Check Type<br>Void: Restart<br>Void: Restart                                                                                               | <u>5</u> Disbursem<br>Check Ru<br>Check Ru   | Total Check                                                                                                    | Paid Discount<br>405,00<br>405,00                                                                                              |             |         |  |  |
| 3 Purchase<br>Sel Bank Check#<br>EAST 900157<br>EAST 900157<br>EAST 900157                                                                                                    | Orders<br>WarrantCh<br>'3 004785 18<br>'4 004785 18<br>'5 004785 18                                                                                                    | heck Date<br>3-Mar-2016<br>3-Mar-2016<br>3-Mar-2016                                                                                                    | <u>4</u> Vouchers<br>Void Date<br>18-Mar-2016<br>18-Mar-2016        | Check Type<br>Void: Restart<br>Void: Restart<br>Wire Transfer                                                                              | <u>5</u> Disbursem<br>Check Ru<br>Check Ru   | Total Check                                                                                                    | Paid Discount<br>405,00<br>405,00<br>405,00                                                                                    |             |         |  |  |
| 3 Purchase                                                                                                    | Orders           ' WarrantCh           '3 004785 18           '4 004785 18           '5 004785 18           '5 004485 09                                                                                                    | heck Date<br>3-Mar-2016<br>3-Mar-2016<br>3-Mar-2016<br>3-Sep-2013                                                                                                    | <u>4</u> Vouchers<br>Void Date<br>18-Mar-2016<br>18-Mar-2016        | Check Type<br>Void: Restart<br>Void: Restart<br>Wire Transfer<br>Printed                                                                   | <u>5</u> Disbursem<br>Check Ru<br>Check Ru   | ents<br>Total Check<br>405.00<br>765.31                                                                                                    | Paid Discount<br>405.00<br>405.00<br>405.00<br>765.31                                                                          |             |         |  |  |
| <u>3</u> Purchase<br>Sel Bank Check#<br>EAST 900157<br>EAST 900157<br>EAST 900157<br>EAST 027799<br>EAST 025593                                                                                                    | Orders           ' WarrantCh           '3 004785 18           '4 004785 18           '5 004785 18           '5 004785 18           '5 004785 18           '5 004785 18           '5 004785 18           '5 004785 18           '5 004785 18           '6 004785 18                                                                                                    | heck Date<br>3-Mar-2016<br>3-Mar-2016<br>3-Mar-2016<br>3-Sep-2013<br>3-Sep-2011                                                                                                   | <u>4</u> Vouchers<br>Void Date<br>18-Mar-2016<br>18-Mar-2016        | Check Type<br>Void: Restart<br>Void: Restart<br>Wire Transfer<br>Printed<br>Printed                                                        | 5 Disbursem<br>Check Ru<br>Check Ru          | ents<br>Total Check<br>405.00<br>765.31<br>289.50                                                                                                    | Paid Discount<br>405,00<br>405,00<br>405,00<br>765,31<br>289,50                                                                |             |         |  |  |
| 3 Purchase<br>Sel Bank Check/<br>EAST 900157<br>EAST 900157<br>EAST 900157<br>EAST 027799<br>EAST 027599<br>EAST 025593<br>EAST 025593                                                                                                    | Orders           WarrantCh           '3         004785         18           '4         004785         18           '5         004785         18           '5         004785         18           '5         00442         09           .8         003924         19           .4         003919         12                                                                                                    | heck Date<br>B-Mar-2016<br>B-Mar-2016<br>B-Mar-2016<br>B-Mar-2016<br>B-Sep-2013<br>D-Sep-2011<br>2-Sep-2011                                                                       | <u>4</u> Vouchers<br>Void Date<br>18-Mar-2016<br>18-Mar-2016        | Check Type<br>Void: Restart<br>Void: Restart<br>Wire Transfer<br>Printed<br>Printed<br>Printed                                             | 5 Disbursem<br>Check Ru<br>Check Ru          | Total Check<br>405.00<br>765.31<br>289.50<br>2798.50                                                                                                    | Paid Discount<br>405.00<br>405.00<br>405.00<br>765.31<br>289.50<br>2798.50                                                     |             |         |  |  |
| 3 Purchase<br>Sel Bank Check/<br>EAST 900157<br>EAST 900157<br>EAST 900157<br>EAST 900157<br>EAST 025593<br>EAST 025593<br>EAST 025593<br>EAST 025553                                                                                                    | Orders           3004785         18           4004785         18           5004785         18           5004785         18           5004785         18           5004785         18           5004785         18           5004785         18           6003924         19           4         003919         12           8         003914         05                                                                                                    | heck Date<br>B-Mar-2016<br>B-Mar-2016<br>B-Mar-2016<br>B-Sep-2013<br>B-Sep-2013<br>C-Sep-2011<br>D-Sep-2011                                                                       | <u>4</u> Vouchers<br>Void Date<br>18-Mar-2016<br>18-Mar-2016        | Check Type<br>Void: Restart<br>Void: Restart<br>Wire Transfer<br>Printed<br>Printed<br>Printed<br>Printed                                  | <u>5</u> Disbursem<br>Check: Ru<br>Check: Ru | Total Check<br>405.00<br>765.31<br>289.50<br>2798.50<br>424.01                                                                                                    | Paid Discount<br>405.00<br>405.00<br>765.31<br>289.50<br>2798.50<br>424.01                                                     |             |         |  |  |
| 3 Purchase     Sel Bank Check/     EAST 900157     EAST 900157     EAST 025579     EAST 025579     EAST 025575     EAST 025555     EAST 025555     EAST 025555     EAST 024514                                                                                                    | Orders           WarrantCh           '3         004785           '4         004785           '5         004785           '5         004785           '5         004785           '6         004785           '8         003924           '4         003914           '8         003755           '8         003755           '4         003755                                                                                                    | heck Date<br>B-Mar-2016<br>B-Mar-2016<br>B-Mar-2016<br>B-Sep-2013<br>B-Sep-2013<br>B-Sep-2011<br>C-Sep-2011<br>H-Feb-2011                                                         | <u>4</u> Vouchers<br>Void Date<br>18-Mar-2016<br>18-Mar-2016        | Check Type<br>Void: Restart<br>Void: Restart<br>Wire Transfer<br>Printed<br>Printed<br>Printed<br>Printed<br>Printed                       | 5 Disbursem<br>Check Ru<br>Check Ru          | ents<br>Total Check<br>405.00<br>765.31<br>299.50<br>2798.50<br>424.01<br>1363.49                                                                                                 | Paid Discount<br>405.00<br>405.00<br>765.31<br>289.50<br>2798.50<br>424.01<br>1363.49                                          |             |         |  |  |
| 3 Purchase<br>Sel Bank Check/<br>EAST 90015;<br>EAST 90015;<br>EAST 90015;<br>EAST 02779;<br>EAST 02559;<br>EAST 02559;<br>EAST 02555;<br>EAST 02555;<br>EAST 024916;<br>EAST 024916;<br>EAST 02495;<br>EAST 02495;<br>EAST 02495;<br>EAST 0249; | Orders           WarrantCh           3         004785           4         004785           5         004785           18         00324           9         00324           4         00324           8         00324           003314         05           8         003755           14         003636           13         003636                                                                                                    | heck Date<br>3-Mar-2016<br>3-Mar-2016<br>3-Mar-2016<br>3-Sep-2013<br>3-Sep-2011<br>3-Sep-2011<br>3-Sep-2011<br>3-Sep-2011<br>3-Sep-2011                                           | <u>4</u> Vouchers<br>Void Date<br>18-Mar-2016<br>18-Mar-2016        | Check Type<br>Void: Restart<br>Void: Restart<br>Wire Transfer<br>Printed<br>Printed<br>Printed<br>Printed<br>Printed<br>Printed            | 5 Disbursem<br>Check Ru<br>Check Ru          | ents<br>Total Check<br>405.00<br>765.31<br>289.50<br>2798.50<br>424.01<br>1363.49<br>981.00                                                                                       | Paid Discount<br>405.00<br>405.00<br>765.31<br>289.50<br>2798.50<br>424.01<br>1363.49<br>981.00                                |             |         |  |  |
| 3 Purchase                                                                                                    | Orders           3         004785         18           15         004785         18           15         004785         18           15         004785         18           15         004785         18           15         004785         18           15         004785         18           16         003914         15           17         003636         13           16         003631         05                                                | heck Date<br>3-Mar-2016<br>3-Mar-2016<br>3-Sep-2013<br>3-Sep-2011<br>2-Sep-2011<br>3-Sep-2011<br>3-Sep-2011<br>3-Sep-2010<br>3-Sep-2010<br>3-Sep-2010<br>3-Sep-2010<br>3-Sep-2010 | <u>4</u> Vouchers<br>Void Date<br>18-Mar-2016<br>18-Mar-2016        | Check Type<br>Void: Restart<br>Void: Restart<br>Wire Transfer<br>Printed<br>Printed<br>Printed<br>Printed<br>Printed<br>Printed            | 5 Disbursem<br>Check Ru<br>Check Ru          | ents<br>Total Check<br>405.00<br>765.31<br>289.50<br>2798.50<br>2798.50<br>424.01<br>1363.49<br>981.00<br>1035.00<br>1035.00                                                      | Paid Discount<br>405.00<br>405.00<br>765.31<br>289.50<br>2798.50<br>424.01<br>1363.40<br>981.00<br>1035.00                     |             |         |  |  |
| 3 Purchase                                                                                                    | Orders           VarrantCl           3         004785           4         004785           5         004785           16         00324           17         003755           18         003755           19         003755           10         003755           10         003755           10         003755           10         003351           10         003431           10         003403           10         003403           10         003403 | heck Date<br>3-Mar-2016<br>3-Mar-2016<br>3-Sep-2013<br>3-Sep-2011<br>2-Sep-2011<br>4-Feb-2011<br>4-Feb-2010<br>5-Sep-2010<br>2-Sep-2010<br>2-Sep-2010                             | <u>4</u> Vouchers<br>Void Date<br>18-Mar-2016<br>18-Mar-2016        | Check Type<br>Void: Restart<br>Void: Restart<br>Wire Transfer<br>Printed<br>Printed<br>Printed<br>Printed<br>Printed<br>Printed<br>Printed | 5 Disbursem<br>Check Ru<br>Check Ru          | ents           405.00           765.31           289.50           2798.50           424.01           1363.49           981.00           1035.00           296.99           296.99 | Paid Discount<br>405.00<br>405.00<br>765.31<br>289.50<br>2798.50<br>424.01<br>1363.49<br>981.00<br>1035.00<br>296.99<br>140.97 |             |         |  |  |

[MDT-SUP-SAPLAUC-637]

# 6. BANK ACCOUNT MANAGEMENT LIST

The Bank Account Management Listing report now checks for errors in the **"Cleared On"** date that prevented the Excel version of the report from displaying properly. Excel does not display dates prior to 01-JAN-1900 and will issue a "Table Load" error.

To help identify problems in your dates, the Bank Account Management report has been modified to check the "year" specified in the Cleared On date. To see the errors, you must run the report in Preview or Print mode to see the specific checks.

Release Notes – Version 7.0

ADMINS Unified Community Accounts Payable

March 2016

| Bank Actornic Hanagement Fisching         Bank Check# Check Date Type Warnt# Payable To       Check Amount Status Canceled On Cleared On         EAST 0288329 25-Nov-2015 Printed 004764 THE LIBRARY STORE, INC       2,748.53       Issued       07-Nov-2015         EAST 0288310 25-Nov-2015 Printed 004764 THE LIBRARY STORE, INC       654.32       Issued       07-Nov-2015         EAST 0288312 06-Nov-2015 Void 004759 CIT TECHNOLOGY FIN SERV,INC.       343.01       Voided 06-Nov-2015 07-Nov-2015         EAST 0288316 06-Nov-2015 Void 004759 CONHITYE CONNECTIONS       223.93       Voided 06-Nov-2015 07-Nov-2015         EAST 0288317 06-Nov-2015 Printed 004759 GRANITE CITY ELECTRIC       327.64       Issued 07-Nov-2015         EAST 0288318 06-Nov-2015 Printed 004759 SUPER PUBLICATIONS       1,693.44       Issued 07-Nov-2015         EAST 0288312 06-Nov-2015 Printed 004759 SUPER PUBLICATIONS       1,693.44       Issued 07-Nov-2015         EAST 0288320 06-Nov-2015 Printed 004759 CONTITYE CONNECTIONS       223.93       Issued 07-Nov-2015         EAST 0288321 06-Nov-2015 Printed 004759 CONTITYE CONNECTIONS       223.93       Issued 07-Nov-2015         EAST 0288322 06-Nov-2015 Printed 004759 EPS LITERACY & INTERVENTION       210.38       Issued 07-Nov-2015         EAST 0288322 06-Nov-2015 Printed 004759 EPS LITERACY & INTERVENTION       210.38       Issued 07-Nov-2015         EAST 0288322 06-Nov-2015 Printed 004761 DOSTON NUTUAL LIFE INS. COG </th <th>2842-APBNKACTMGT.REP</th> <th>Printed 30-Nov-2015 at</th> <th>: 15:34:10 by MARY<br/>Town of ADMINS</th> <th></th> <th></th> <th></th> <th>Page 1</th> <th></th> | 2842-APBNKACTMGT.REP                                                                                                    | Printed 30-Nov-2015 at                                                                                                    | : 15:34:10 by MARY<br>Town of ADMINS |                                                                                                    |                                                                                                    |                                                                                               | Page 1                                                                                                    |                            |
|----------------------------------------------------------------------------------------------------|----------------------------------------------------------------------------------------------------|----------------------------------------------------------------------------------------------------|--------------------------------------|----------------------------------------------------------------------------------------------------|----------------------------------------------------------------------------------------------------|-----------------------------------------------------------------------------------------------|----------------------------------------------------------------------------------------------------|----------------------------|
|                                                                                                    | Bank Check# Check Date<br>EAST 0288329 25-Nov-201<br>EAST 0288310 25-Nov-201<br>EAST 0288314 06-Nov-201<br>EAST 0288315 06-Nov-201<br>EAST 0288316 06-Nov-201<br>EAST 0288319 06-Nov-201<br>EAST 0288319 06-Nov-201<br>EAST 0288320 06-Nov-201<br>EAST 0288321 06-Nov-201<br>EAST 0288322 06-Nov-201<br>EAST 0288322 06-Nov-201<br>EAST 0288324 06-Nov-201<br>EAST 0288325 06-Nov-201<br>EAST 0288325 06-Nov-201<br>**** Total for Bank EAS | Type       Warnt# Payable To         Printed       004764         Printed       004764         Void       004759         Ovid       004759         Void       004759         Void       004759         Void       004759         Printed       004759         Printed       004759         Printed       004759         Printed       004759         Printed       004759         Printed       004759         Printed       004759         Printed       004759         Printed       004759         Printed       004759         Printed       004759         Printed       004759         Printed       004759         Printed       004759         Pointed       004759         Pointed       004750         Pointed       004761         Pointed       004761         Pointed       004761         Pointed       004761         Pointed       004761         Pointed       004761         Pointed       004761 | ount Management Listing<br>          | Check Amount<br>2,748.53<br>654.32<br>343.01<br>223.93<br>210.38<br>327.84<br>1,693.44<br>174.80<br>343.01<br>223.93<br>210.38<br>71.49<br>400.00<br>38.48<br> | Status<br>Issued<br>Voided<br>Voided<br>Issued<br>Issued<br>Issued<br>Issued<br>Issued<br>Issued<br>Issued | Canceled On<br>O6-Nov-2015<br>06-Nov-2015<br>06-Nov-2015<br>If this col<br>earlier<br>Excel w | Cleared On<br>07-Nov-2105<br>07-Nov-2015<br>07-Nov-2015<br>07-Nov-2015<br>07-Nov-2015<br>07-Nov-215<br>07-Nov-215<br>07-Nov-215<br>07-Nov-215<br>07-Nov-2105<br>07-Nov-2105<br>07-Nov-215<br>07-Nov-2105<br>07-Nov-2105<br>07-Nov-2105<br>07- | ns dates<br>then<br>ay the |

#### Figure 11 Before

| 1                                        | Bank Account Management                   |                           |                    |                             |  |  |  |  |  |  |  |  |
|------------------------------------------|-------------------------------------------|---------------------------|--------------------|-----------------------------|--|--|--|--|--|--|--|--|
| E                                        | Bank: EAST                                |                           |                    |                             |  |  |  |  |  |  |  |  |
| Actions                                  | EASTERN BANK FOR A/P                      | Last Ck# 0288330          | View               | Restrict View to Check Date |  |  |  |  |  |  |  |  |
|                                          | LYNN, MASSACHUSETTS                       |                           | All Checks         | From To                     |  |  |  |  |  |  |  |  |
| 4 Clear Checks                           | Task 2842: Bank Account Manage            | ement Listing             | Outstanding Checks | X                           |  |  |  |  |  |  |  |  |
| 5 To Bank                                | Bank Account Manage                       | ment Listing              |                    |                             |  |  |  |  |  |  |  |  |
| 1 Check 2 CheckDate                      | Required: Check Date Range (              | mmddyyyy) From: 11012     | 2015 To: 11302     | 015 Jed Cle                 |  |  |  |  |  |  |  |  |
| 0288329 25-Nov-20:<br>0288330 25-Nov-20: | 15<br>15 Run as ⊂ Pre⊻iew ⊂ <u>P</u> rint | ○ P <u>D</u> F            | el                 | 07-Nov-                     |  |  |  |  |  |  |  |  |
| 0288314 06-Nov-20:                       | 15 If Printing use Duplex ⓒ Yes           | C <u>N</u> o              |                    | 015 07-Nov-                 |  |  |  |  |  |  |  |  |
| 0288315 06-Nov-20:<br>0288316 06-Nov-20: | 15<br>15                                  | <u>O</u> K <u>C</u> ancel | Clear <u>A</u> ll  | 015 07-Nov-<br>015 07-Nov-  |  |  |  |  |  |  |  |  |
| 0288317 06-Nov-20:                       | 15 TTINCEU 004737 GRANITE CITT E          | LECTRIC                   | JZ7.04 13          | 08-Nov                      |  |  |  |  |  |  |  |  |
| 0288318 06-Nov-20:<br>0288718 06-Nov-20: | 15 Printed 004759 PIONEER VALLEY          | ( BOOKS                   | 1693.44 Is         | sued 07-Nov-                |  |  |  |  |  |  |  |  |
| 0288319 06-1407-20                       | 15 Printed 004759 SUPER DUPER PU          | LETH CERL THE             | 1/4,80 Is          | sued 07-Nov-                |  |  |  |  |  |  |  |  |

You will see a **"Table Load"** error like the one shown below:

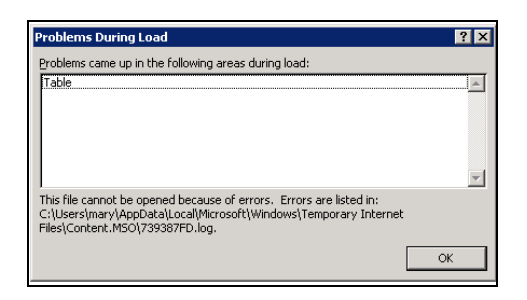

The report (in Preview or Print mode only) will now indicate an error code alongside the offending check.

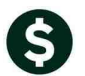

ADMINS Unified Community Accounts Payable

| 2842-APENKACTMGT.REP Printed 30-Nov-2015 at 15:43:05 by MARY I           |                                 |        |             |             |           |  |  |  |  |  |  |  |  |
|--------------------------------------------------------------------------|---------------------------------|--------|-------------|-------------|-----------|--|--|--|--|--|--|--|--|
| Town of ADMINS                                                           |                                 |        |             |             |           |  |  |  |  |  |  |  |  |
| Bank Account Management                                                  | Bank Account Hanagement Listing |        |             |             |           |  |  |  |  |  |  |  |  |
|                                                                          |                                 |        |             |             |           |  |  |  |  |  |  |  |  |
| 3ank Check# Check Date Type Warnt# Payable To                            | Check Amount                    | Status | Canceled On | Cleared On  | Error     |  |  |  |  |  |  |  |  |
|                                                                          |                                 |        |             |             |           |  |  |  |  |  |  |  |  |
| SAST 0288329 25-Nov-2015 Printed 004764 THE LIBRARY STORE, INC           | 2,748.53                        | Issued |             | 07-Nov-2105 | A         |  |  |  |  |  |  |  |  |
| CAST 0288330 25-Nov-2015 Printed 004764 TINA LYNCH                       | 654.32                          | Issued |             |             |           |  |  |  |  |  |  |  |  |
| SAST 0288314 06-Nov-2015 Void 004759 CIT TECHNOLOGY FIN SERV,INC.        | 343.01                          | Voided | 06-Nov-2015 | 07-Nov-2015 |           |  |  |  |  |  |  |  |  |
| CAST 0288315 06-Nov-2015 Void 004759 COGNITIVE CONNECTIONS               | 223.93                          | Voided | 06-Nov-2015 | 07-Nov-2015 |           |  |  |  |  |  |  |  |  |
| CAST 0288316 06-Nov-2015 Void 004759 EPS LITERACY & INTERVENTION         | 210.38                          | Voided | 06-Nov-2015 | 07-Nov-2015 |           |  |  |  |  |  |  |  |  |
| CAST 0288317 06-Nov-2015 Printed 004759 GRANITE CITY ELECTRIC            | 327.84                          | Issued |             | 08-Nov-0215 | В         |  |  |  |  |  |  |  |  |
| LAST 0288318 06-Nov-2015 Printed 004759 PIONEER VALLEY BOOKS             | 1,693.44                        | Issued |             | 07-Nov-0215 | В         |  |  |  |  |  |  |  |  |
| CAST 0288319 06-Nov-2015 Printed 004759 SUPER DUPER PUBLICATIONS         | 174.80                          | Issued |             | 07-Nov-2015 |           |  |  |  |  |  |  |  |  |
| AST 0288320 06-Nov-2015 Printed 004759 CIT TECHNOLOGY FIN SERV,INC.      | 343.01                          | Issued |             | 09-Nov-2105 | A         |  |  |  |  |  |  |  |  |
| CAST 0288321 06-Nov-2015 Printed 004759 COGNITIVE CONNECTIONS            | 223.93                          | Issued |             | 07-Nov-2105 | A         |  |  |  |  |  |  |  |  |
| CAST 0288322 06-Nov-2015 Printed 004759 EPS LITERACY & INTERVENTION      | 210.38                          | Issued |             | 07-Nov-2105 | A         |  |  |  |  |  |  |  |  |
| CAST 0288323 06-Nov-2015 Manual 004760 COLONIAL SUPPLEMENTAL INSURANC    | 71.49                           | Issued |             | 07-Nov-2105 | A         |  |  |  |  |  |  |  |  |
| CAST 0288324 06-Nov-2015 Printed 004761 AERIAL SURVEY & PHOTO INC        | 400.00                          | Issued |             | 07-Nov-2105 | A         |  |  |  |  |  |  |  |  |
| AST 0288325 06-Nov-2015 Printed 004761 BOSTON MUTUAL LIFE INS. COG       | 38.48                           | Issued |             | 07-Nov-2105 | A         |  |  |  |  |  |  |  |  |
| *** Total for Bank EASTERN BANK FOR A/P                                  | 7,663,54                        |        |             |             | $\sim$    |  |  |  |  |  |  |  |  |
|                                                                          |                                 |        |             |             |           |  |  |  |  |  |  |  |  |
|                                                                          |                                 |        |             |             |           |  |  |  |  |  |  |  |  |
| *** Grand Total ***                                                      | 7 663 54                        |        |             | т           | 1 1       |  |  |  |  |  |  |  |  |
| orana rooar                                                              |                                 |        | I           | Legen       | d at the  |  |  |  |  |  |  |  |  |
|                                                                          |                                 |        |             | hottom      | : dontifi |  |  |  |  |  |  |  |  |
| Griers on the YEAR of the Cleared On field. Correct the CLEARED ON date: |                                 |        |             | DOLLOIN     | luentin   |  |  |  |  |  |  |  |  |
|                                                                          |                                 |        |             | tha         | orror     |  |  |  |  |  |  |  |  |
| A: Cleared On date is greater than current year                          |                                 |        |             | the         | error.    |  |  |  |  |  |  |  |  |
| R: Cleared on date is more than 3 years earlier than the current year    |                                 |        |             |             |           |  |  |  |  |  |  |  |  |
|                                                                          |                                 |        |             |             |           |  |  |  |  |  |  |  |  |

#### Figure 12 After

To correct the problem, return to the Bank Account Management screen and update the **CLEARED ON** date with a valid date.

| ate       |
|-----------|
| _         |
| _         |
|           |
|           |
| Cloared   |
| ov-2105 6 |
|           |
| ov-2015   |
| ov-2015   |
| ov-2015   |
| ov-0215   |
| ov-0215   |
|           |

#### Once done, you may successfully issue the Excel output.

| - 4 | Α           | B       | С          | D       | E      | F                              | G            | Н             |             | J          |
|-----|-------------|---------|------------|---------|--------|--------------------------------|--------------|---------------|-------------|------------|
| 1   | <u>Bank</u> | Check#  | Check Date | Туре    | Warnt# | Payable To                     | Check Amount | <u>Status</u> | Canceled On | Cleared On |
| 2   | EAST        | 0288314 | 11/6/2015  | Void    | 004759 | CIT TECHNOLOGY FIN SERV, INC.  | 343.01       | Voided        | 11/6/2015   | 11/7/2015  |
| З   | EAST        | 0288315 | 11/6/2015  | Void    | 004759 | COGNITIVE CONNECTIONS          | 223.93       | Voided        | 11/6/2015   | 11/7/2015  |
| 4   | EAST        | 0288316 | 11/6/2015  | Void    | 004759 | EPS LITERACY & INTERVENTION    | 210.38       | Voided        | 11/6/2015   | 11/7/2015  |
| 5   | EAST        | 0288317 | 11/6/2015  | Printed | 004759 | GRANITE CITY ELECTRIC          | 327.84       | Issued        |             | 11/8/2015  |
| 6   | EAST        | 0288318 | 11/6/2015  | Printed | 004759 | PIONEER VALLEY BOOKS           | 1,693.44     | Issued        |             | 11/7/2015  |
| 7   | EAST        | 0288319 | 11/6/2015  | Printed | 004759 | SUPER DUPER PUBLICATIONS       | 174.80       | Issued        |             | 11/7/2015  |
| 8   | EAST        | 0288320 | 11/6/2015  | Printed | 004759 | CIT TECHNOLOGY FIN SERV, INC.  | 343.01       | Issued        |             | 11/9/2015  |
| 9   | EAST        | 0288321 | 11/6/2015  | Printed | 004759 | COGNITIVE CONNECTIONS          | 223.93       | Issued        |             | 11/7/2105  |
| 10  | EAST        | 0288322 | 11/6/2015  | Printed | 004759 | EPS LITERACY & INTERVENTION    | 210.38       | Issued        |             | 11/7/2015  |
| 11  | EAST        | 0288323 | 11/6/2015  | Manual  | 004760 | COLONIAL SUPPLEMENTAL INSURANC | 71.49        | Issued        |             | 11/7/2015  |
| 12  | EAST        | 0288324 | 11/6/2015  | Printed | 004761 | AERIAL SURVEY & PHOTO INC      | 400.00       | Issued        |             | 11/7/2015  |
| 13  | EAST        | 0288325 | 11/6/2015  | Printed | 004761 | BOSTON MUTUAL LIFE INS. COG    | 38.48        | Issued        |             | 11/7/2015  |
| 14  |             |         |            |         |        | EASTERN BANK FOR A/P           | 4260.69      |               |             |            |
| 15  |             |         |            |         |        |                                |              |               |             |            |
| 16  |             |         |            |         |        |                                | 4260.69      |               |             |            |

#### [ADM-AUC-AP-772]

ADMINS Unified Community Accounts Payable

# 7. 1099 PROCESSING

#### 7.1. Edit List from 1099 Work File Screen

A new report is available in the 1099 Work file Summary screen. You may now run an edit list of all vendors in the 1099 work file.

To access this report, select Edit 1099 Work file from the 1099 Menu:

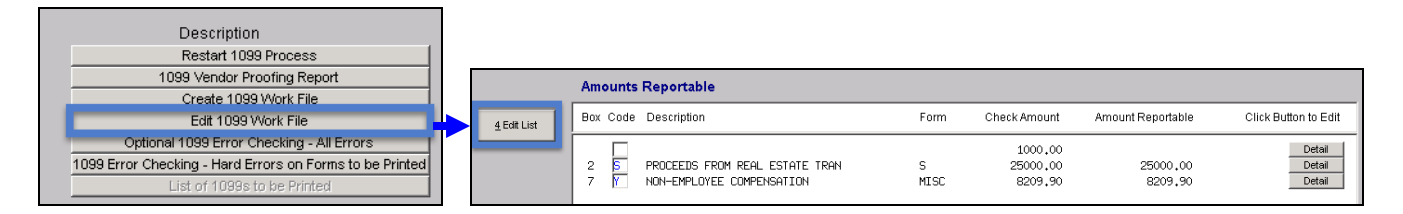

This is a sample of the report that will be generated

| 2206-AP1099WRKEDT.REP            | Printed 28-Dec-2 | 015 at | 14:27:50 by | 7 ANTHEA    | Page 1          |
|----------------------------------|------------------|--------|-------------|-------------|-----------------|
|                                  | 1099 Edit        | List   |             |             |                 |
|                                  |                  |        |             |             |                 |
|                                  |                  |        |             |             |                 |
|                                  | Vendor           |        | Payment     |             |                 |
| Vendor# Name                     | 1099 Code        | Form   | 1099 Code   | Amount Paid | 1099 Reportable |
|                                  |                  |        |             |             |                 |
|                                  |                  |        |             |             |                 |
| Entity: 1 TOWN OF ANYWHERE       |                  |        |             |             |                 |
|                                  |                  |        |             |             |                 |
| 010856 A PRO ROOTER.COM, INC     |                  | MISC   | Y           | 1,250.00    | 1,250.00        |
| 011995 ADVANTAGE FITNESS SERVICE | Y                | MISC   | Y           | 3,346.86    | 3,346.86        |
| 013727 BRIDGES CONTRACTING       | Y                | MISC   | Y           | 1,355.55    | 1,355.55        |
| 013755 BRIDGES CONTRACTING       | Y                | MISC   | Y           | 945.69      | 945.69          |
| 000041 CUMMINGS CONSTRUCTION     | Y                | MISC   | Y           | 8,209.90    | 8,209.90        |
| 000041 CUMMINGS CONSTRUCTION     | Y                | S      | S           | 25,000.00   | 25,000.00       |
| Total for Vendor: 000041         |                  |        |             | 33,209.90   | 33,209.90       |
|                                  |                  |        |             |             |                 |
| Entity 1 TOWN OF ANYWHERE        |                  |        |             | 40,108.00   | 40,108.00       |
|                                  |                  |        |             |             |                 |
| 1099 INT Forms:                  |                  |        |             |             |                 |
| 1099 MISC Forms: 5               |                  |        |             |             |                 |
| 1000 g Ferman 1                  |                  |        |             |             |                 |

#### PURPOSE:

This new report is intended to let you know how many potential 1099 forms you may issue. This will give you an idea of the # of forms you need on hand. You can make a note in your calendar to run this report in October each year so that you have sufficient time to order your form stock.

[ADM-AUC-AP-776]

# 7.2. 1099 Vendor Proofing Report

### 7.2.1. Sort Selection Corrected

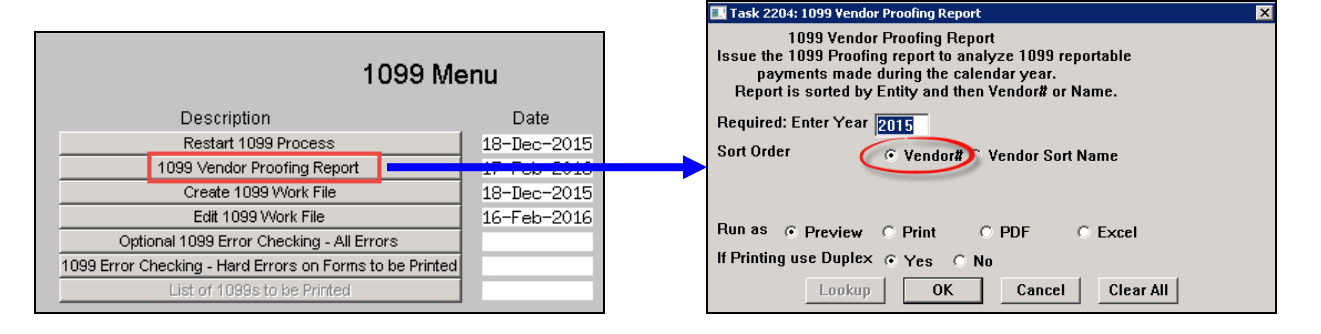

The sort selection on this report was not working correctly. The report was always sorted in **Vendor Name** order even if the **Vendor #** order was selected. This has been corrected.

[ADM-AUC-AP-789]

### 7.2.2. Vendors with Errors [New]

A new report has been added to the Vendor Proofing report step in the 1099 step process. Prior to this update, the report included all vendors – those with and without errors. This new report just lists the vendors with errors to focus on those vendors needing corrections/adjustments.

| 2855-AP1099PAY                                                                               | BRP Printed 16-Feb-2       | 016 at. 12:04:09 by ANTHRA   |                                |                                  | Page 1                   |  |  |  |  |  |  |  |
|----------------------------------------------------------------------------------------------|----------------------------|------------------------------|--------------------------------|----------------------------------|--------------------------|--|--|--|--|--|--|--|
|                                                                                              |                            |                              | Town of ADMINS                 |                                  |                          |  |  |  |  |  |  |  |
|                                                                                              |                            | 1                            | 1099 Vendor Payment Report     |                                  |                          |  |  |  |  |  |  |  |
|                                                                                              |                            |                              |                                |                                  |                          |  |  |  |  |  |  |  |
|                                                                                              |                            | Sort Ord                     | ler: Entity, Vendor Name and   | Form                             |                          |  |  |  |  |  |  |  |
| Note: This report shows just the vendors with errors present (both warnings and hard errors) |                            |                              |                                |                                  |                          |  |  |  |  |  |  |  |
|                                                                                              |                            |                              |                                |                                  |                          |  |  |  |  |  |  |  |
|                                                                                              |                            | Vendor Vendo                 | yr Vendor                      |                                  |                          |  |  |  |  |  |  |  |
| Entity 1099 Ven                                                                              | dor Name                   | Federal ID 1099 Code 1099 Fo | orm 1099 Box Address Line 1    | Address Line 2                   | Address Line 3           |  |  |  |  |  |  |  |
|                                                                                              |                            |                              |                                |                                  |                          |  |  |  |  |  |  |  |
| 1 010856                                                                                     | A PRO ROOTER.COM, LLC      | 04-3492193                   | 64 HANCOCK ST                  |                                  | CAMBRIDGE, MA 02141-0000 |  |  |  |  |  |  |  |
| 1                                                                                            |                            |                              |                                |                                  |                          |  |  |  |  |  |  |  |
| 1                                                                                            |                            |                              |                                |                                  |                          |  |  |  |  |  |  |  |
|                                                                                              | Uneck Uneck                | We are the strength and      | dia di barrante Davidate da la |                                  | Towns                    |  |  |  |  |  |  |  |
|                                                                                              | vendor Remit Sort Name     | Check voucher                | check Amount Reportable Am     | Juc 1099 Code 1099 Form 1099 Box | AFFORS                   |  |  |  |  |  |  |  |
|                                                                                              | 010855 01 A PRO ROOTER COM | 0288332 353 161              | 750.00 750                     | 00 Y MISC 7                      | 1                        |  |  |  |  |  |  |  |
|                                                                                              | 010856 01 A PRO ROOTER.COM | 0288332 353,163              | 500.00 500                     | 00 Y MISC 7                      | 1                        |  |  |  |  |  |  |  |
|                                                                                              |                            |                              |                                |                                  |                          |  |  |  |  |  |  |  |
| Total for form                                                                               | : MISC 1                   |                              | 1,250.00 1,250                 | 00                               |                          |  |  |  |  |  |  |  |
|                                                                                              |                            |                              |                                |                                  |                          |  |  |  |  |  |  |  |
|                                                                                              |                            |                              |                                |                                  |                          |  |  |  |  |  |  |  |
| Total for Vendo                                                                              | r: A PRU RUUTER.COM, LLC   |                              | 1,250.00 1,250                 | .00                              |                          |  |  |  |  |  |  |  |

The legend at the bottom of the report explains what the error codes signify and instructs how to correct. Codes marked as a **"Warning"** are informational and will not prevent further processing; those marked as **"Error"** will require correction prior to completing the 1099 process.

| Errors:                                               | Action:  |                                                                |
|-------------------------------------------------------|----------|----------------------------------------------------------------|
|                                                       |          |                                                                |
| 1 Voucher 1099 code different than Vendor 1099 Code   | Warning: | Update 1099 work file when processing 1099's if appropriate    |
| 2 Voucher 1099 Code Inactive or Missing Info          | Error:   | Update 1099 code information in the 1099 Code Table            |
|                                                       |          | Accounts Payable > 1099s > 1099 Codes                          |
| 3 Missing Federal ID for Reportable Amount            | Error:   | Update Federal ID in Vendor File                               |
| 4A Missing Vendor Street for Reportable Amount        | Error:   | Enter a value in one of the three screen fields in Vendor File |
| 4C Missing Vendor City Info for Reportable Amount     | Error:   | Update City in Vendor File                                     |
| 45 Missing Vendor State Info for Reportable Amount    | Error:   | Update State in Vendor File                                    |
| 4Z Missing Vendor Zip Code Info for Reportable Amount | Error:   | Update Zip Code in Vendor File                                 |
| 5 Amount to Report more than 1099 Vouchers            | Warning: | Verify that the reportable amount should be more than the      |
| for Reportable Amount                                 |          | voucher amount then correct the reportable amount in the       |
|                                                       |          | 1099 Work File is necessary.                                   |
| 6 Vendor 1099 Code Inactive or Missing Info           | Error:   | Update 1099 code information in the 1099 Code Table            |
|                                                       |          | Accounts Payable > 1099s > 1099 Codes                          |
| 7 Entity Missing on account used for 1099 voucher     | Error:   | Add entity to Ledger > Account Maintenance > Chart of Account  |

[ADM-AUC-AP-788]

### 7.2.3. Total Vendor Payment Calculation Corrected

Payments made to 1099 vendors may be marked to not be a 1099 type payment, for example, if you normally pay a vendor for services but as an exception, purchase merchandise from the same vendor. This can also happen if a vendor is marked as a 1099 vendor *after* having been paid during the calendar year. This will now calculate the total vendor payments regardless of the 1099 code setting.

All Vendor payments were not listed on this report if:

- some of the vendor payments were missing 1099 codes and
- the total of the payments with a 1099 code was below the dollar threshold for the 1099 code.

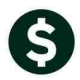

In this example, only the "Not Reportable" checks (totaling more than the \$600 threshold) were shown on the report:

| 1     | 0 <mark>12179</mark> | FC               | V TOOL         | SUPPI          | LY LLC           |                  | 46-1522357 | Y                  | MISC                   | 7     | 8                | 6 CANDIDE | LANE     |      |      |      |      |            |       |
|-------|----------------------|------------------|----------------|----------------|------------------|------------------|------------|--------------------|------------------------|-------|------------------|-----------|----------|------|------|------|------|------------|-------|
|       |                      | Check<br>Vendor  | Check<br>Remit | Sort           | Name             |                  | c          | heck               | Voucher                | Check | Amount           | Reportabl | le Amout | 1099 | Code | 1099 | Form | 1099       | Э Вож |
|       |                      | 012179           | 01             | FCV 1          | COOL S           | SUPPLY           | 1          | 038083             | 2,138,782              |       | 252.16           |           |          |      |      |      |      | Not        | Repor |
|       |                      | 012179<br>012179 | 01<br>01       | FCV 1<br>FCV 1 | rool s<br>rool s | SUPPLY<br>SUPPLY | 1          | .035525<br>.035672 | 2,130,821<br>2,130,548 |       | 149.95<br>252.12 |           |          |      |      |      |      | Not<br>Not | Repor |
| Total | l for form:          | :                |                |                |                  |                  |            |                    |                        |       | 654.23           |           |          |      |      |      |      |            |       |
| Total | for Vendo:           | r: FCV TO        | OOL SU         | PPLY 1         | LLC              |                  |            |                    |                        |       | 654.23           |           |          |      |      |      |      |            |       |

Figure 13 Before

The other checks, marked as reportable, were below the \$600 threshold, and were not shown on the report. Now, all checks to a 1099 vendor will appear on the report. This will give sites the opportunity to review *all* the payments made to a vendor marked for 1099s and decide if any of the payments marked as non-reportable should be reported.

| Entity  | 1099 Vend | lor    | Nam     | e      |      |       |        |   | Federal : | Ve<br>ID 1099 | ndor<br>Code | Ver<br>1099 | ndor<br>Form | Ven<br>1099 | dor<br>Box A | Addr  | ess Lin | ne 1   |       |      |      | Ad   | ldress | s Lin | e 2   |
|---------|-----------|--------|---------|--------|------|-------|--------|---|-----------|---------------|--------------|-------------|--------------|-------------|--------------|-------|---------|--------|-------|------|------|------|--------|-------|-------|
|         | 012170    |        | ====    |        | enn  |       |        |   | 46-15222  |               |              | MIRC        |              |             |              |       | ANDTOR  | TANE   |       |      |      |      |        |       |       |
| -       | 0121/5    |        | FCV     | 1005   | SUPP | - 111 | 50     |   | 40-13223  | 5/ 1          |              | MISC        |              | '           | -            | 50 C. | ANDIDE  | DANE   |       |      |      |      |        |       |       |
|         |           | Check  | <br>k ( | Check  |      |       |        |   |           |               |              |             |              |             |              |       |         |        |       |      |      |      |        |       |       |
|         |           | Vendo  | or 1    | Remit  | Sort | : Nam | e      |   |           | Check         | Vouc         | her         | Cł           | neck        | Amount       | t Re  | portabl | le Amo | ut 10 | 99 C | Code | 1099 | Form   | 1099  | Вож   |
|         |           | 01217  | 79      | 01     | FCV  | TOOL  | SUPPLY |   |           | 1035672       | 2,13         | 0,548       |              |             | 252.12       | 2     |         |        |       |      |      |      |        | Not   | Repor |
|         |           | 01217  | 79      | 01     | FCV  | TOOL  | SUPPLY |   |           | 1035525       | 2,13         | 0,821       |              |             | 149.95       | 5     |         |        |       |      |      |      |        | Not   | Repor |
|         |           | 01217  | 79      | 01     | FCV  | TOOL  | SUPPLY |   |           | 1038083       | 2,13         | 8,782       |              |             | 252.16       | 6     |         |        |       |      |      |      |        | Not   | Repor |
| Total   | for form  | :      |         |        |      |       |        |   |           |               |              |             |              |             | 654.23       | 3     |         |        |       |      |      |      |        |       |       |
|         |           | 01217  | 79      | 01     | FCV  | TOOL  | SUPPLY |   |           | 0318377       | 2,14         | 1,776       |              |             | 330.00       | 0     |         | 330.   | 00 Y  |      |      | MISC |        | 7     |       |
|         |           | 01217  | 79      | 01     | FCV  | TOOL  | SUPPLY |   |           | 1039389       | 2,14         | 4,199       |              |             | 249.64       | 4     |         | 249.   | 64 Y  |      |      | MISC |        | 7     |       |
| Total   | for form  | MISC   | C       |        |      |       |        | 1 |           |               |              |             |              |             | 579.64       | 4     |         | 579.   | 64    |      |      |      |        |       |       |
|         |           |        |         |        |      |       |        |   |           |               |              |             |              |             |              |       |         |        |       |      |      |      |        |       |       |
| Total : | tor Vendo | :: FC\ | V TO    | OF 201 | PLA  | TTC   |        |   |           |               |              |             |              | 1,          | 233.87       | /     |         | 579.   | 64    |      |      |      |        |       |       |

**Figure 14 After** 

[ADM-AUC-AP-790]

### 7.3. Vendor Name Changes – 1099 work file

Vendor name changes were sometimes not persisting after the "Get Name/Addr From Vendor File" was run. This was corrected.

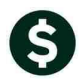

| 1099 Work F                                                          | File Summary                                                                                                    |     |
|----------------------------------------------------------------------|----------------------------------------------------------------------------------------------------|-----|
| Vendor 2000031 04 NEW NAME CONSTRUCTION COMPANY<br>Address 1 MAIN ST | Entity         I         TOWN OF ANYWHERE           Federal ID#         12-3456789         1098 Flag         Non-WPHOYEE COMPENSATION           Address Type         10 1099 Address         Non-WPHOYEE COMPENSATION |     |
| Phone# (000) 000-0000                                                | Total Paid 11714.60 Reportable 10714.60                                                                                                    |     |
| Amounts Reportable                                                   |                                                                                                    |     |
| Box Code Description Form                                            | Check Amount Amount Reportable Click Button to E                                                                                                    | dit |
| 7 T NON-EMPLOYEE COMPENSATION MISC                                   | 1000.00 Detail<br>10714.60 10714.60 Detail                                                                                                    | 8   |
|                                                                      |                                                                                                    | -   |
| 1Add Vendor/Check 2 Delete Vendor 3 Get Name/Addr                    | r from Vendor File 4 Verification Report                                                                                                    | ]   |

[ADM-AUC-AP-791]

### 7.4. Work File Summary Screen–GoTo Enter Vendors Option

| <u>G</u> oto                                                |                   |                                                 | 1099 Work  |
|-------------------------------------------------------------|-------------------|-------------------------------------------------|------------|
| Actions                                                     | Vendor<br>Address | D10856 01 A PRO ROOTER.COMPANY<br>64 HANCOCK ST |            |
| 1099 Table<br>View Vendors<br>Enter Vendors<br>Exit to Menu | Phone#            | Cambridge (781) 849-0229                        | 02141-0000 |

An option was added to the **GoTo...** button to allow the user to go directly to the **Enter Vendors** screen to update a vendor address. When using this feature, the selected vendor in the 1099 Work File Summary screen will be the vendor that appears in the Enter Vendors screen.

[ADM-AUC-AP-791]

### 7.5. Create Electronic 1099 File

Corrected an issue with creating the 1099 electronic export file. Removed all references to the 1099-G form.

[ADM-AUC-AP-778]

# 8. HELP REFERENCE LIBRARY

### 8.1. New or Updated Documentation

The following new or updated documentation was added to the Help Reference Library.

- 1099 PROCESSING Edit List for Work File Screen
- SYSTEM System Administration Kit